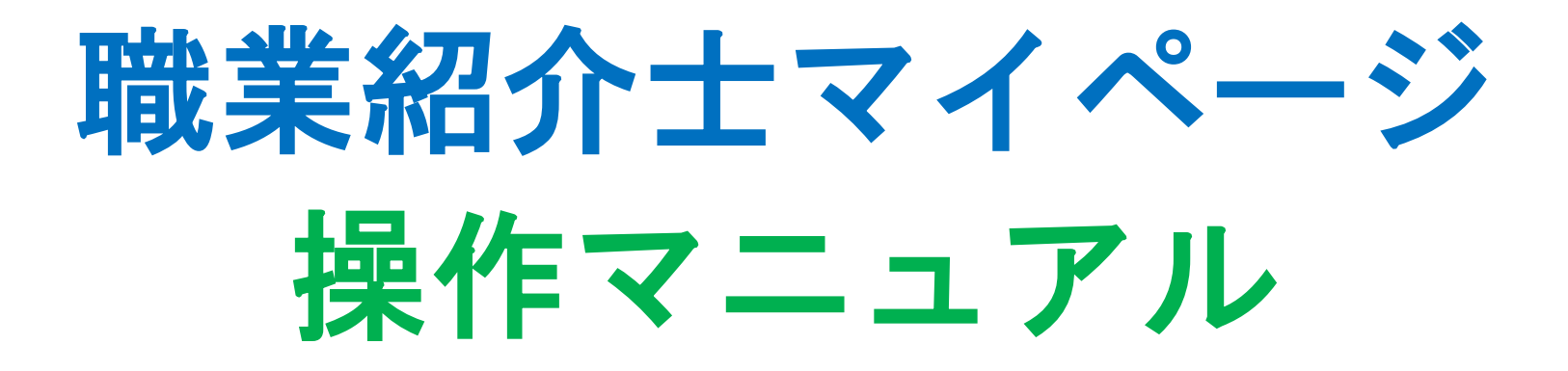

公益社団法人全国民営職業紹介事業協会

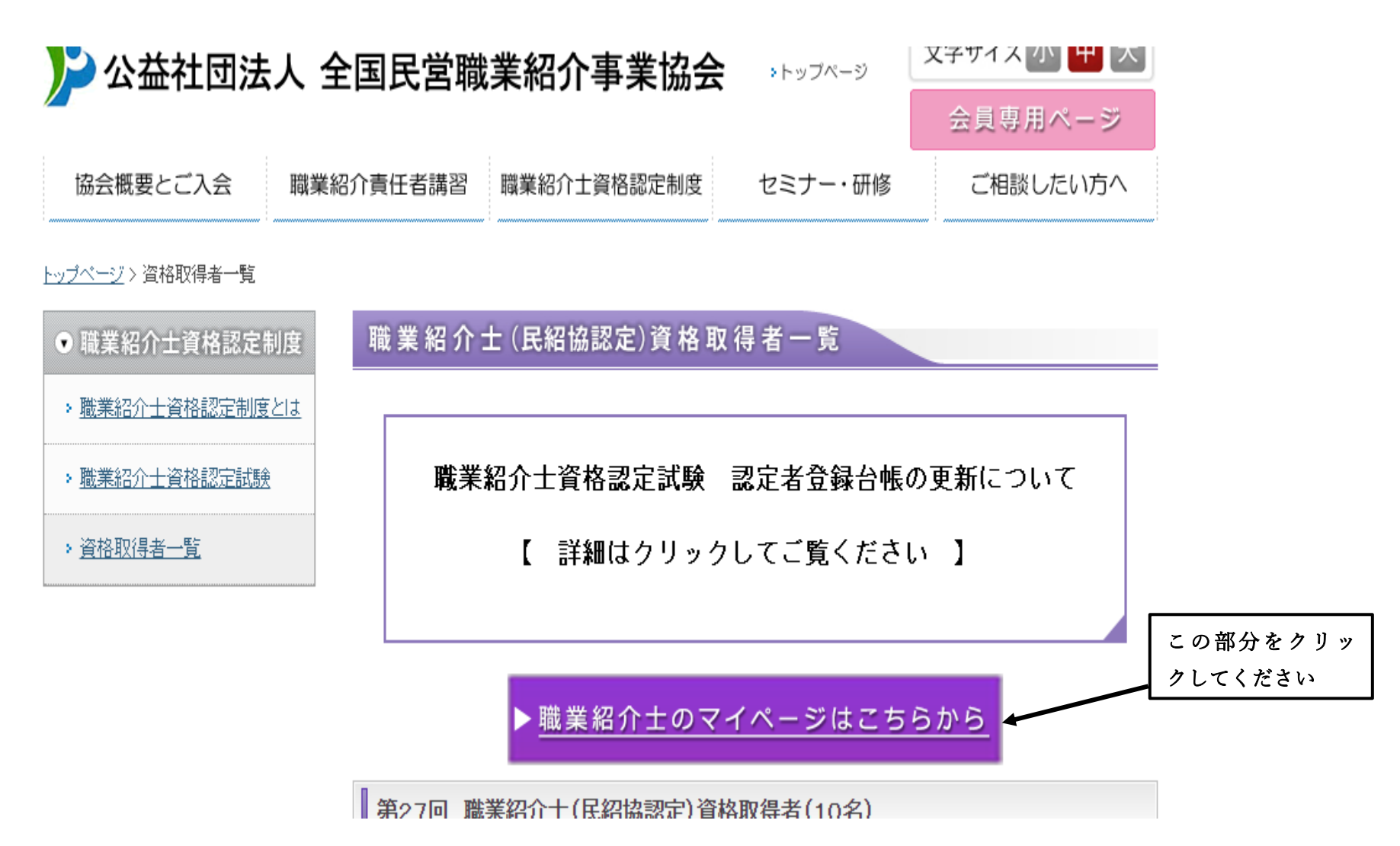

2. ログイン画面

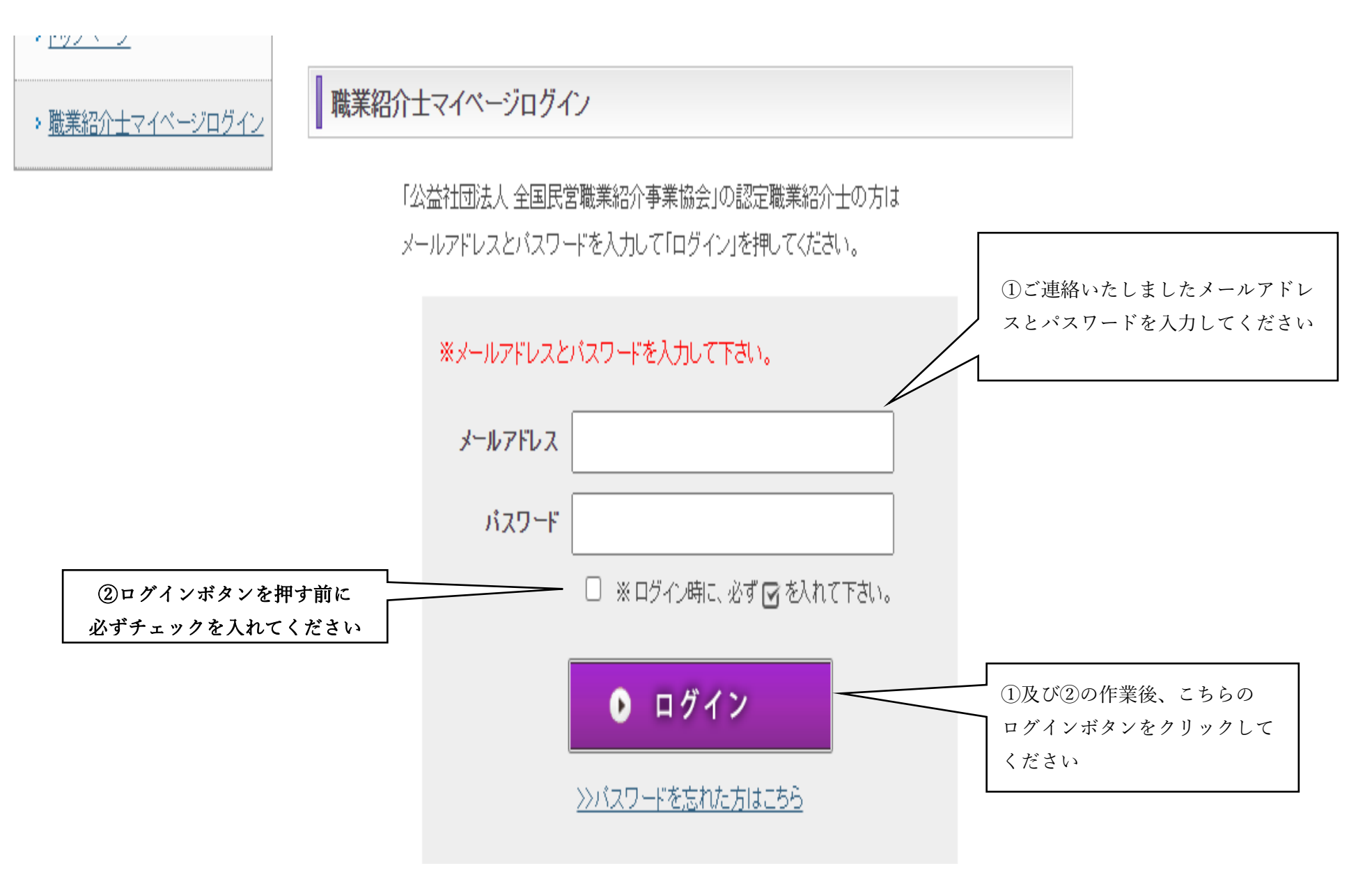

## 3. マイページ TOP ページ

ログインしますと下記画面が表示されます。

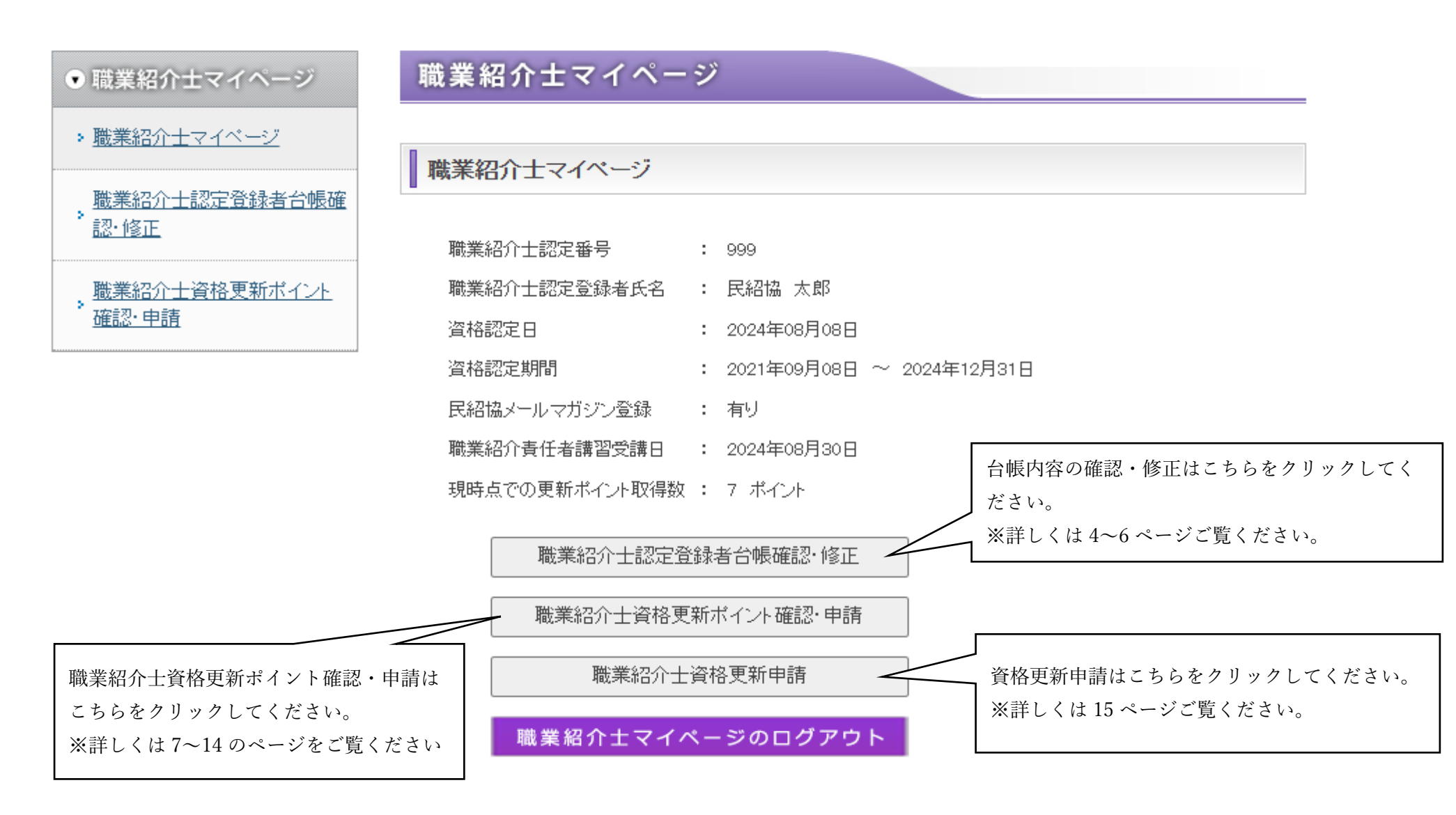

## 4. 台帳内容の確認・修正

職業紹介士認定登録台帳確認・修正をクリックすると下記のような画面が展開されます。

※住め種項目っす

職業紹介士認定登録者台帳確認・修正

### **職業紹介士認定登録者台帳確認·修正**

### ● 個人情報保護について

プロフィール変更フォームでご入力いただく個人情報は、職業紹介士資格認定試験に関わるもの以外の目的には使用いたしません。

お預かりした個人情報は、職業紹介主認定登録者合帳に登録し、職業紹介主として認定された事を 証明するものとして、民紹協の個人情報保護方針に則り、保管・管理させて頂きます。

| 项目名                             | 入力项目                                                                                                    |                       |  |  |  |  |  |
|---------------------------------|----------------------------------------------------------------------------------------------------|-----------------------|--|--|--|--|--|
| 認定番号                            | 999                                                                                                    |                       |  |  |  |  |  |
| 初回資格認定日                         | 2024年08月08日                                                                                                    |                       |  |  |  |  |  |
| 初回開催回                           | 第 99 回                                                                                                    |                       |  |  |  |  |  |
| 資格認定日                           | 2024年08月08日                                                                                                    |                       |  |  |  |  |  |
| 資格有効期間                          | 2021年09月08日 ~ 2024年12月31日                                                                                                    |                       |  |  |  |  |  |
| 資格更新申請日                         |                                                                                                    |                       |  |  |  |  |  |
| 資格更新承認日                         |                                                                                                    |                       |  |  |  |  |  |
| 資格更新日                           |                                                                                                    |                       |  |  |  |  |  |
| 資格失効日                           |                                                                                                    |                       |  |  |  |  |  |
| <b>※</b> 氏名 (漢字)                | 姓         氏相協         名         太郎           【注意事項】         (注意事項】         住民豪の記載どおりご人力下さい。なお、機種協存文字等OSICより認識であったりのうえ、事務局までご連絡下さい。 | (全角)<br>約4い文字は、平易な漢字で |  |  |  |  |  |
| ※氏名(フリガナ)                       | 難 シショウキョウ 名 タロウ                                                                                                    | (全角カタカナ)              |  |  |  |  |  |
| 生年月日                            | 2024/01/01 📼                                                                                                    |                       |  |  |  |  |  |
| <mark>※</mark> 民紹協会員の有無         | ● 余員 ○非余員                                                                                                    |                       |  |  |  |  |  |
| ※メールマガジン登録の有無                   | ●有り ○無し                                                                                                    |                       |  |  |  |  |  |
| ※事業所在籍の有無                       | ◎在籍 ○鍵籍                                                                                                    |                       |  |  |  |  |  |
| ※主な取扱職業                         |                                                                                                    |                       |  |  |  |  |  |
| <b>【事業<b>正情</b>概】<br/>※事業所名</b> | 公益社団法人全国民富課業指介事業協会<br>(注意事項)                                                                                                    | (全角)                  |  |  |  |  |  |

※この上記スクリーンショットの下の部分にも続きがありますが、本マニュアルでは省略しております。

台帳の内容を確認していただき、修正があれば変更部分の内容を変更していただき、ページ下部の「次へ」ボタンをクリックしてください。 ※今回のデモでは、いずれかの内容を変更していただき、「次へ」のボタンをクリックしてください。

| ●職業紹介士資格認定制度                             | 建物名等        | (記載例:本郷信徳ビル5階)                                                         |  |  |  |
|------------------------------------------|-------------|------------------------------------------------------------------------|--|--|--|
| ・ 職業紹介士マイページ                             | ※電話番号       | 03-1111-2222 (半角英数字)※昼間確実は連絡可能な番号<br>(例:03-0000-0000)必ず-(ハイアン)を入れて下さい。 |  |  |  |
| > 職業紹介士認定登録者台帳確<br>認・修正                  | 携帯番号        | 03-3333-4444     (半角英数字)       (例:080-0000-0000)必ず-(ハイアン)を入れて下さい。      |  |  |  |
|                                          |             | shokaishi@minshokyo.or.jp (半角英数字)                                      |  |  |  |
| → <u>確認·申請</u>                           | ※メールアドレス    | 【注意事項】<br>誤りのないよう入力願います。入力ミスがあると返信メールが届きませんのでご注意下さい。                   |  |  |  |
|                                          | ※メールアドレス    | shokaishi@minshokyo.or.jp(半角英数字)                                       |  |  |  |
|                                          | (確認用)       | 【注意事項】<br>コピーして貼り付けずに、メールアドレスを再度入力して下さい。                               |  |  |  |
|                                          | ※連絡希望先      | ○自宅 ●事業所                                                               |  |  |  |
|                                          | ※事業所名掲載     | ◎希望する ○希望しない(氏名のみ) ○掲載を希望しない                                           |  |  |  |
| 内容の確認及び修正の入<br>完了しましたら「次へ」<br>クリックしてください | 力が<br>を<br> | 次へ リセット                                                                |  |  |  |

台帳内容の入力確認画面が表示されましたら、内容を確認していただき、「変更」ボタンをクリックしてください。

※確認画面で内容の不備等があった場合には赤文字で該当部分の指摘が行われます。赤文字が標記されましたら「戻る」ボタンをクリックして入力画 面に戻り、再度内容修正を行っていただき、「次へ」ボタンをクリックして確認画面で内容を再度確認いただき、赤文字が出ていなければ「変更」ボ タンをクリックしてください。※「戻る」ボタンを押して前画面に戻ると修正される前の内容が標記されますのでご注意ください。

### 職業紹介士認定登録者台帳確認・修正

### ● 個人情報保護について

プロフィール変更フォームでご入力いただく個人情報は、職業紹介士資格認定試験に関わるもの以 外の目的には使用いたしません。

お預かりした個人情報は、職業紹介士認定登録者台帳に登録し、職業紹介士として認定された事を 証明するものとして、民紹協の個人情報保護方針に則り、保管・管理させて頂きます。

| 項目名           | 入力項目                                                                                                    |                                 |
|---------------|----------------------------------------------------------------------------------------------------|---------------------------------|
| 認定番号          | 999                                                                                                    |                                 |
| 初回资格認定日       | 2024年08月08日                                                                                                    |                                 |
| 初回開催回         | 第 99 回                                                                                                    |                                 |
| 资格認定日         | 2024年08月08日                                                                                                    |                                 |
| 资格有効期間        | 2021年09月08日 ~ 2024年12月31日                                                                                                    |                                 |
| 资格更新申請日       |                                                                                                    |                                 |
| 资格更新承認日       |                                                                                                    |                                 |
| 资格更新日         |                                                                                                    |                                 |
| 资格失効日         |                                                                                                    |                                 |
| ※氏名(漢字)       | 住民<br>民名は<br><br><br< th=""><th>] <b>(全角)</b><br/>5ない文字は、平易な源字で入</th></br<> | ] <b>(全角)</b><br>5ない文字は、平易な源字で入 |
| ※氏名(フリガナ)     | 姓ミンショウキョウ 名タロウ                                                                                                    | (全角力タカナ)                        |
| 生年月日          | 2024/01/01                                                                                                    |                                 |
| ※民紹協会員の有無     | ◉会員 ○非会員                                                                                                    |                                 |
| ※メールマガジン登録の有無 | ●有り ○無し                                                                                                    |                                 |
| ※事業所在籍の有無     | ●在籍 ○離籍                                                                                                    |                                 |
|               |                                                                                                    |                                 |

#### ※は必須項目です

## 5. 職業紹介士資格更新ポイント確認・申請

職業紹介士資格更新ポイント確認・申請のボタンをクリックすると下記の画面が表示されます。

# 職業紹介士資格更新ボイント確認・申請

| 職業紹介士    | 民紹協 太郎(999)               |
|----------|---------------------------|
| ポイント申請期間 | 2021年09月08日 ~ 2024年12月31日 |

## 《受講登録》

| 受講日 |              | ボイント数 ボイント種別             |    |  |  |  |
|-----|--------------|--------------------------|----|--|--|--|
|     |              | 受講内容                     |    |  |  |  |
|     |              | 選択 🗸                     |    |  |  |  |
|     | 2024/09/02 🖃 | 職業紹介事業実践セミナーの場合はセミナー名を記入 | 登録 |  |  |  |

今和4年度 職業紹介士資格更新ポイント対象一覧 
 今和5年度 職業紹介士資格更新ポイント対象一覧 
 今和6年度 職業紹介士資格更新ポイント対象一覧

画面を確認できましたら、「受講日」の部分をクリックするとカレンダーが表示されるので、受講日を選択していただき、受講内容の下部にある「選 択」の部分をクリックするとプルダウンでポイント対象項目が表示されますので、いずれかの項目を選択してください。 日付及び受講内容の選択が終わりましたら右側の「登録」ボタンをクリックしてください。

「登録」ボタンをクリックすると画面上部に「仮登録のポイントデータを承認申請します。よろしいですか。」とポップアップされますので、「OK」 ボタンをクリックしてください。

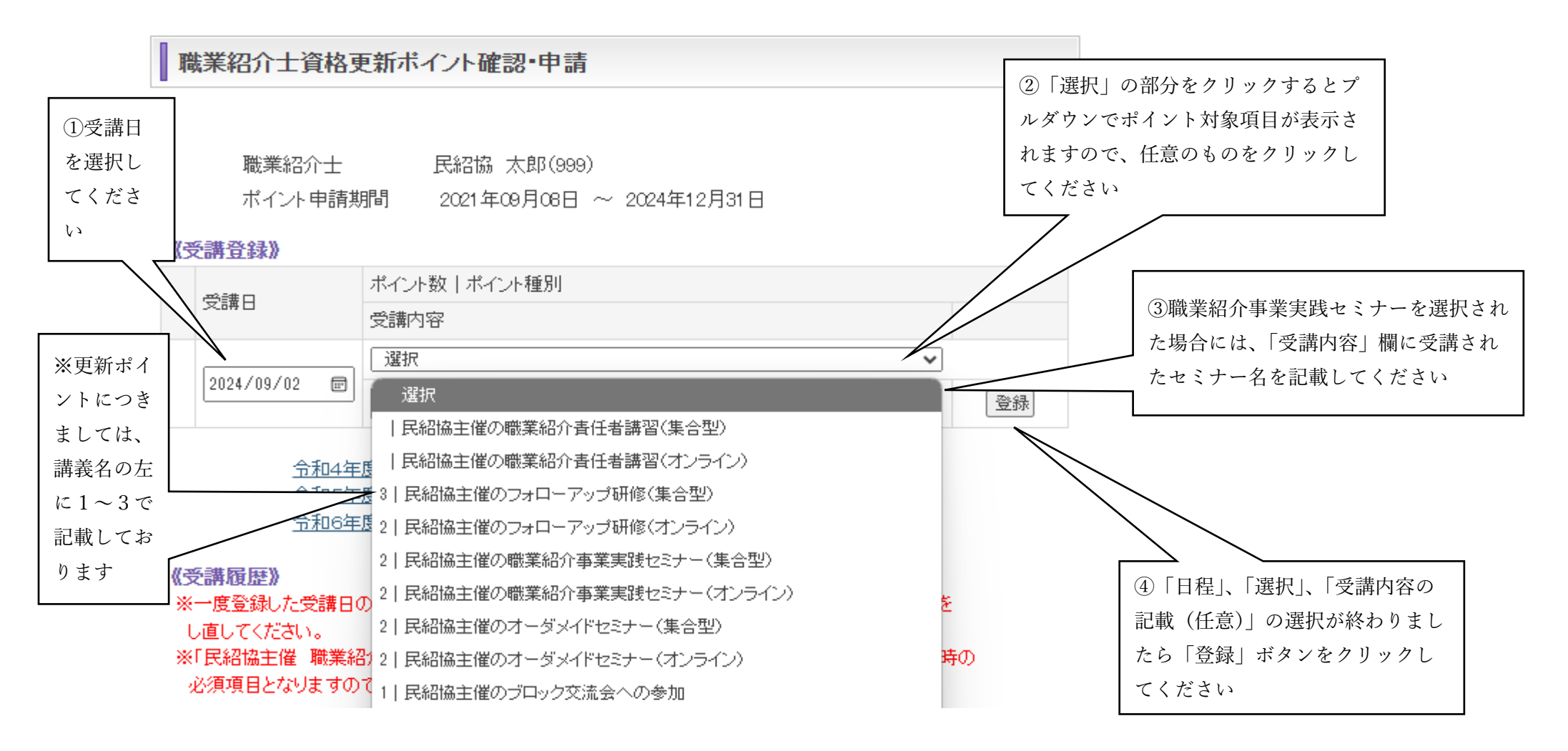

「登録」ボタンをクリックすると《受講履歴》に先程選択した受講日、項目が記載されますので、ご確認ください。

《受講履歴》の内容を確認したのち、引き続き登録したい場合には、同様の操作をお願いいたします。全部で2個講習を選択した場合には受講履歴欄 に2個仮登録したものが表示されます。

《受講履歴》の内容を確認して問題が無ければ画面下部の「承認申請」ボタンをクリックしてください。

## ※《受講履歴》の内容の受講内容の変更または削除方法については次のページをご確認ください。

| ಾ                     | 業紹介士資格更                                                                                                    | 夏新ポイント確認・申                                                                             | 請                      |                   |                    |                | 画面 |                                                         |
|-----------------------|----------------------------------------------------------------------------------------------------|----------------------------------------------------------------------------------------|------------------------|-------------------|--------------------|----------------|----|---------------------------------------------------------|
| 11-2                  | ポイントデータ<br>職業紹介士<br>ポイント申請期                                                                                    | を <mark>登録しました。</mark><br>民紹協 太郎(<br>間 2021年09月0                                       | 999)<br>3日 ~ 2024年12月3 |                   |                    |                |    |                                                         |
|                       | 受講日                                                                                                    | ポイント数   ポイント種別<br>受講内容                                                                 | IJ                     |                   |                    |                | -  |                                                         |
|                       | 2024/09/02 🖃                                                                                                   | 選択       職業紹介事業実践セミナ                                                                   | ーの場合はセミナー名を言           | 2入                | ~                  | 登録             |    | 選択した内容が《受講履歴》画面                                         |
| <b>رچ</b><br>**<br>ال | <u>令和4年</u><br><u>今和5年</u><br><u>今和5年</u><br><u>今和6年</u><br>一度登録した受講日の<br>通してください。<br>「民紹協主催 職業経<br>公須項目となりますの | 度 職業紹介士資格更新<br>度 職業紹介士資格更新<br>度 職業紹介士資格更新<br>の変更できません。申請<br>の責任者講習」の受講は<br>で、必ず受講後に申請を | ポイント対象一覧               | は、削除して<br>はありません; | ボイント申請な<br>が、資格更新B | <u>:</u><br>寺の |    | さい<br>※《受講履歴》の内容で間違いが<br>ある場合には、P10の変更・削除<br>方法をご参照ください |
| No                    | 受講日 ボイン                                                                                                    | ント数 ポイント種別                                                                             |                        | 状態                | 承認日                |                |    |                                                         |
| 1                     | 2024/09/02                                                                                                    | 弐紹協主催の職業紹介書付                                                                           | 主者講習〈集合型〉              | ] 仮登録             |                    | 単北除余           |    | 《受講履歴》の内容に問題がな<br>ければ「承認申請」ボタンをク<br>リックしてください           |

申請した内容についてポイント対象項目が間違っていた場合には、対象項目の右側にある「削除」ボタンをクリックしてください。仮登録のデータを の削除を確認していただきましたら、改めて《受講登録》にて受講日と対象項目を選択して「登録」ボタンをクリックして、内容を確認のうえ「承認 申請」ボタンをクリックをお願いします。

| 職業紹介士資格更新ポイント確認・申請 | 画面 |
|--------------------|----|
|                    |    |

ポイントデータを登録しました。

| 職業紹介士    | 民紹協 太郎(999)               |
|----------|---------------------------|
| ポイント申請期間 | 2021年09月08日 ~ 2024年12月31日 |

### 《受講登録》

| -==4.≣# □ | -==== □    | ポイント数   ポイント種別           |    |
|-----------|------------|--------------------------|----|
|           |            | 受講内容                     |    |
|           |            | 選択 ~                     |    |
|           | 2024/09/02 | 職業紹介事業実践セミナーの場合はセミナー名を記入 | 登録 |

 今和4年度 職業紹介士資格更新ポイント対象一覧 ™

 今和5年度 職業紹介士資格更新ポイント対象一覧 ™

 今和6年度 職業紹介士資格更新ポイント対象一覧 ™

### 《受講履歴》

※一度登録した受講日の変更できません。申請内容に誤りがある場合には、削除してポイント申請を

し直してください。

※「民紹協主催 職業紹介責任者講習」の受講はポイント申請の対象ではありませんが、資格更新時の 必須項目となりますので、必ず受講後に申請をお願いします。

| ポイント数 ボイント種別 |            |                      |     | ③仮登録した内容が間違っていた |    |                  |
|--------------|------------|----------------------|-----|-----------------|----|------------------|
| 140 3        | 又 6 件 口    |                      | 状態  | 承認日             |    | 場合は「削除  ボタンをクリック |
|              |            | 民紹協主催の職業紹介責任者講習(集合型) |     | ~               | •] | ーアノギャル           |
| 1            | 2024/09/02 |                      | 仮登録 |                 | 削除 |                  |

「承認申請」ボタンをクリックするとページ上部に「仮登録ポイントデータを申請します。よろしいでしょうか」とポップアップされますので「OK」 ボタンをクリックしてください。

「OK」ボタンを押すと下記の画面が表示され赤字で「仮登録のポイントを承認申請しました。」と表示されます。

| 職業紹介士資格                                                  | 各更新ポイント確認・申請                                                                                                    |                                                                    |
|----------------------------------------------------------|----------------------------------------------------------------------------------------------------|--------------------------------------------------------------------|
| <b>ポイント承<br/>ポイント<br/>いたしま</b><br>職業紹介:<br>ポイント申詞        | <mark>認申請を受け付けました。<br/>承認の有無こつきましては、メールにてご連絡<br/>すので、しばらくお待ちください。</mark><br>と 民紹協太郎(999)<br>清期間 2021年09月08日 ~ 2024年12月31日                                                                                                    | 「承認申請」ボタンを押して<br>「OK」を押すとこちらに承<br>認申請の受付について表示さ<br>れます。            |
| 受講日                                                      | ボイント数 ボイント種別       受講内容                                                                                                    |                                                                    |
| 2024/09/03                                               | 選択        Imm     Imm       Imm     Imm       Imm     Imm       Imm     Imm       Imm     Imm       Imm     Imm       Imm     Imm       Imm     Imm       Imm     Imm       Imm     Imm       Imm     Imm       Imm     Imm       Imm     Imm       Imm     Imm | 状能について                                                             |
| <u>今和</u><br><u>令和</u><br><del>今和</del><br><b>《受講履歴》</b> | <u>4年度 職業紹介士資格更新ポイント対象一覧</u> 153<br>5年度 職業紹介士資格更新ポイント対象一覧 153<br>6年度 職業紹介士資格更新ポイント対象一覧 153                                                                                                    | ・「承認申請」ボタンをク<br>リックする前は「仮登録」<br>が表示されます。                           |
| ※一度登録した受講<br>し直してください。 ※「民紹協主催 職<br>必須項目となります。           | 目の変更できません。申請内容に誤りがある場合には、削除してポイント申請を<br>業紹介責任者講習」の受講はポイント申請の対象ではありませんが、資格更新時の<br>すので、必ず受講後に申請をお願いします。<br>\$℃ル数↓までした類別                                                                                                    | <ul> <li>・「承認申請」ボタンをク<br/>リックすると「申請中」に</li> <li>変更されます。</li> </ul> |
| No 受講日                                                   | 状態 承認日                                                                                                    |                                                                    |
| 1 2024/09/0:                                             | 2   民紹協主催の職業紹介事業実践セミナー(オンライン)     申請中     削除                                                                                                    |                                                                    |

また、「承認申請」ボタンをクリックすると、事務局にて申請された講義内容の受講の有無を確認し、受講が確認出来ましたら「承認」、受講されたこ とが確認できない場合には「差し戻し」の結果をメールにて送信いたします。 承認された場合には、下記のようなメールがお手元に届きます。

【メール文面】

民紹協 太郎 様 ポイント申請についての判定結果をご案内いたします。 内容は「職業紹介士資格ポイント確認・申請」ページでも確認できます ので合わせてご確認ください。 よろしくお願い致します。 なお、ご不明な点がありましたら、業務課へご一報くださるようお願い いたします。 公益社団法人 全国民営職業紹介事業協会 連絡先:業務課 電話: 03-3818-7011 E-mail shokaishi@minshokyo.or.jp \*本メールに心当たりの無い方は、誠に恐れ入りますが、民紹協 業務課へ ご連絡くださるよう願いいたします。 ------受信内容-------受信日時: 2024-08-08 18:23:31 01.認定番号: 999 02.承認日:2024年08月08日 03.承認済件数:2 04.差戻し件数:0

事務局にて更新ポイントについて承認された場合、紹介士マイページの TOP ページの「現時点での更新ポイント取得数」が0から申請されたポイン トに変更になっているかを確認してください。

## 職業紹介士マイページ

職業紹介士マイページ

| 職業紹介士認定番号      | :  | 999                       |                     |
|----------------|----|---------------------------|---------------------|
| 職業紹介士認定登録者氏名   | :  | 民紹協 太郎                    |                     |
| 資格認定日          | :  | 2024年08月08日               |                     |
| 資格認定期間         | :  | 2021年09月08日 ~ 2024年12月31日 |                     |
| 民紹協メールマガジン登録   | :  | 有년                        |                     |
| 職業紹介責任者講習受講日   | :  | 2024年09月02日               | 現時点での更新ポイント取得数が0から申 |
| 現時点での更新ポイント取得数 | :  | 7 ポイント                    | 請・承認されたポイントに変更されている |
|                |    |                           | かをご確認ください。          |
| 職業紹介士認定登録      | 禄者 | 台帳確認・修正                   |                     |
| 職業紹介士資格更新      | 斤ボ | イント確認・申請                  |                     |

職業紹介士資格更新申請

職業紹介士マイページのログアウト

また、ポイント更新が承認されますと下記画面のように状態が「承認済」に変更されておりますので、併せてご確認ください。

| 《受講履歴》<br>※一度登録した受講日の変更できません。申請内容に誤りがある場合には、削除してポイント申請を<br>し直してください。<br>※「民紹協主催 職業紹介責任者講習」の受講はポイント申請の対象ではありませんが、資格更新時の<br>必須項目となりますので、必ず受講後に申請をお願いします。 |            |                            | 状態が「申請中」<br>から「承認済」に<br>変更されます。 |
|----------------------------------------------------------------------------------------------------|------------|----------------------------|---------------------------------|
| No                                                                                                    | 受講日        | ポイント数 ポイント種別               | 不承認の場合には                        |
|                                                                                                    |            | 状態承認日                      | 差戻し」と表示                         |
| 1                                                                                                    | 2024/09/01 | 民紹協主催の職業紹介責任者講習(集合型)       | されます。                           |
|                                                                                                    |            | 承認済 2024/09/02 削除          |                                 |
| 2                                                                                                    | 2024/08/3( | 民詔協主催の職業紹介責任者講習(集合型) ✓     |                                 |
|                                                                                                    |            | 承認済 2024/09/02 削除          |                                 |
| 3                                                                                                    | 2024/08/08 | 3   民貂協主催のフォローアップ研修(集合型) 🗸 |                                 |
|                                                                                                    |            | 承認済 2024/09/02 削除          |                                 |

## 6. 職業紹介士資格更新申請

職業紹介士の資格の更新は、認定期間最終日の半年前から申請が可能です。

※更新時には必須事項(当協会主催の職業紹介責任者講習の受講及び当協会メールマガジンの登録)と更新取得ポイント5ポイント以上の取得が 必要です。ご自身のポイントはマイページでご確認ください。

職業紹介責任者講習の受講の登録については、「資格更新ポイント確認・申請」にて行ってください。

メールマガジンの登録の有無については、「認定登録者台帳確認・変更」ページ内に「メールマガジン登録の有無」の欄がございますので、登録していれば「有」をクリックしてください。もし、メールマガジンを登録していない場合には、当協会 HP からメールマガジンの登録をしていただいた後に「有」をクリックしてください。

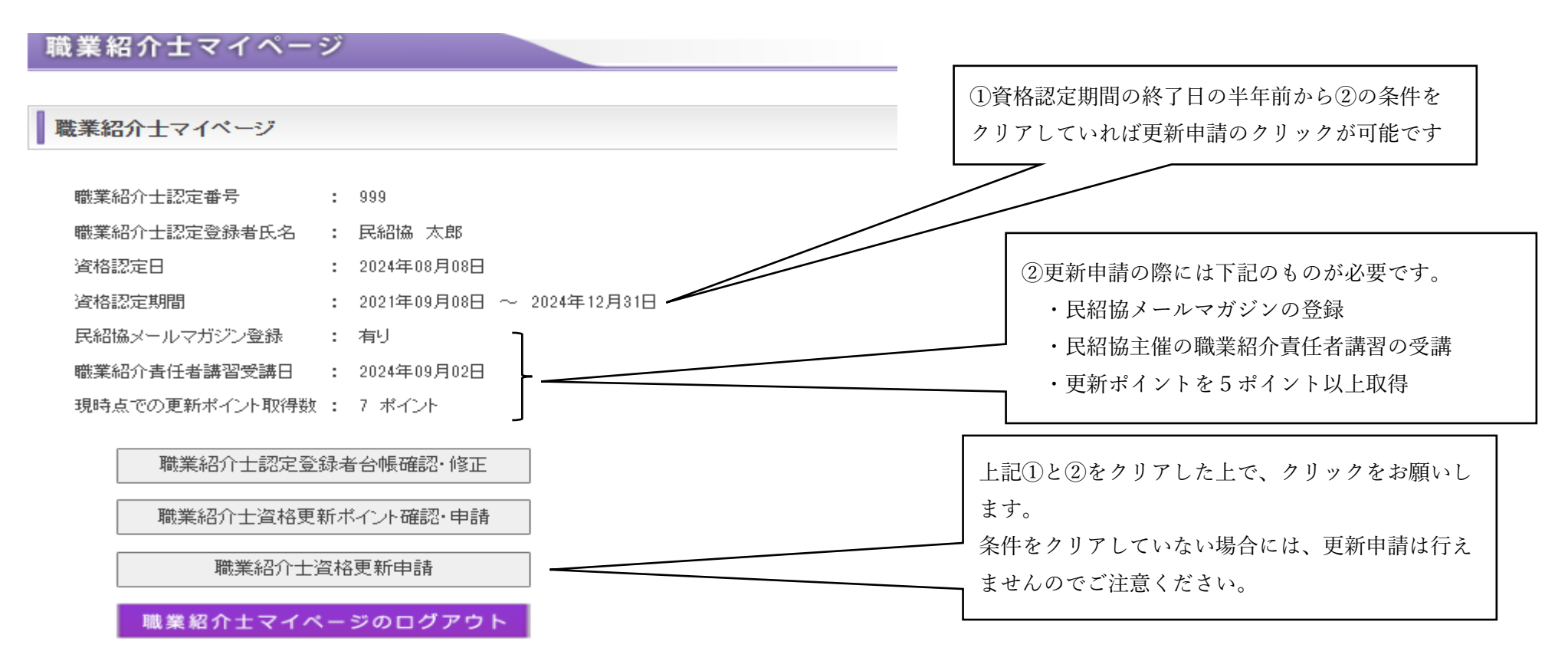

資格更新申請が完了しましたら、当協会から更新した職業紹介士資格認定証書を郵送にてお送りいたします。

もし、操作方法等で不明な点等がございましたら、当協会までお電話にてご連絡をお願いいたします。 お問い合わせ先 公益社団法人全国民営職業紹介事業協会 職業紹介士事務局

電 話:03-3818-7011

 $\mathcal{I} - \mathcal{N}$ : shokaishi@minshokyo.or.jp